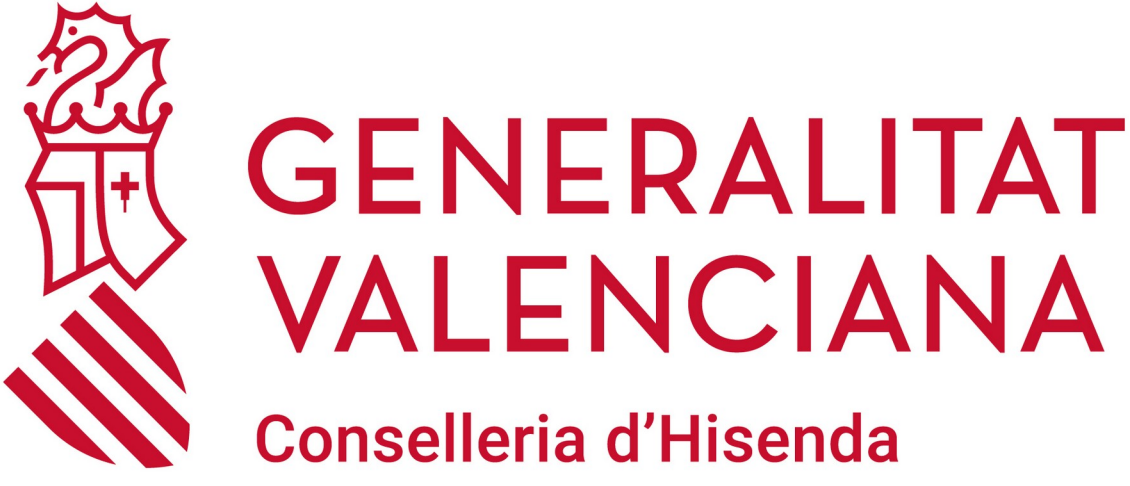

i Model Econòmic

### INSTALACIÓN DEL AGENTE DE FUSION INVENTORY EN LliureX

**DGTIC** DIRECCIÓN GENERAL DE TECNOLOGÍAS DE LA INFORMACIÓN Y LAS COMUNICACIONES

## ÍNDICE DE CONTENIDO

| 1 Instalación FusionInventory-Agent |
|-------------------------------------|
|-------------------------------------|

# 1 Instalación FusionInventory-Agent

Para instalar el Agente de FusionInventory-Agent en Lliurex19, nos dirigimos al gestor de aplicaciones Zero Center.

En la parte superior izquierda, podemos encontrar el icono de Lliurex (círculo rojo):

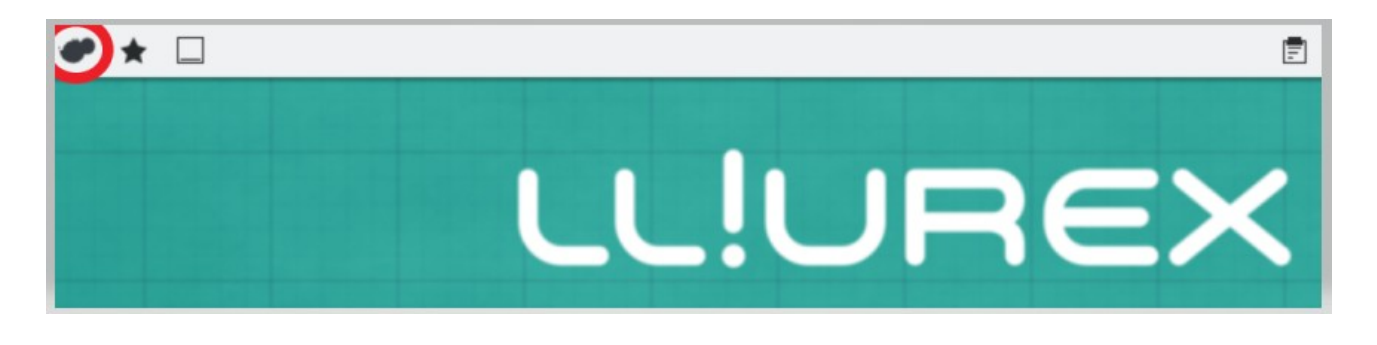

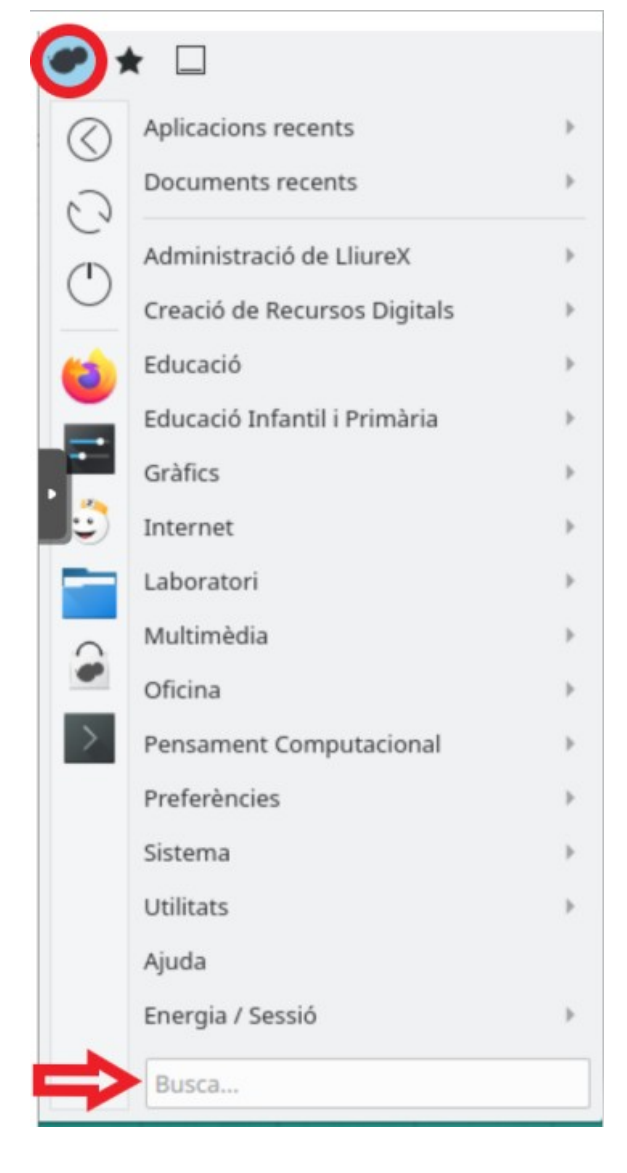

Una vez pulsamos en el icono, nos mostrará un menú, donde iremos a la opción de "Buscar" poniendo el siguiente texto "ZERO CENTER":

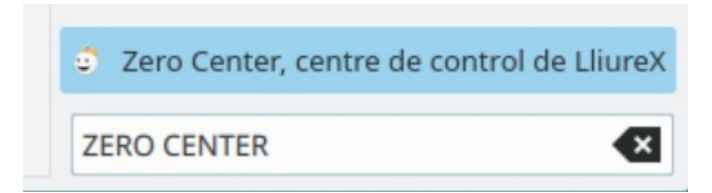

Una vez abierto el gestor de aplicaciones de Lliurex, en la parte superior derecha tenemos un buscador, donde ponemos el texto "Fusion":

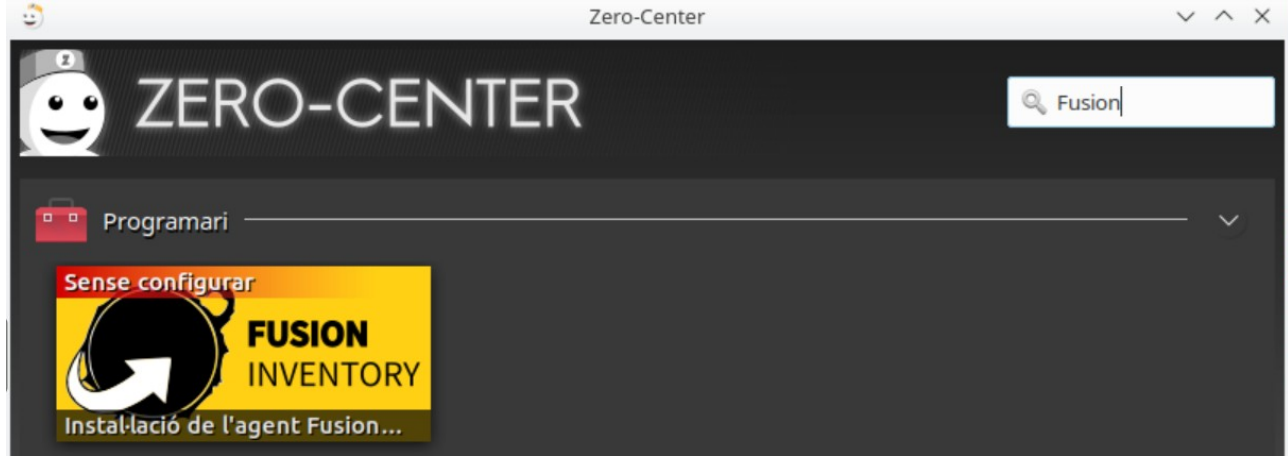

**Nota**: El agente de Fusion Inventory sólo se encuentra en el Zero-Center de las versiones 15, 16 y 19 de LlliureX. Si tu versión de LliureX es una de las anteriores y no aparece el icono de Fusion Inventory, <u>actualiza tu versión de lliurex</u>.

Una vez que pulsamos en el icono, procedemos a realizar la instalación:

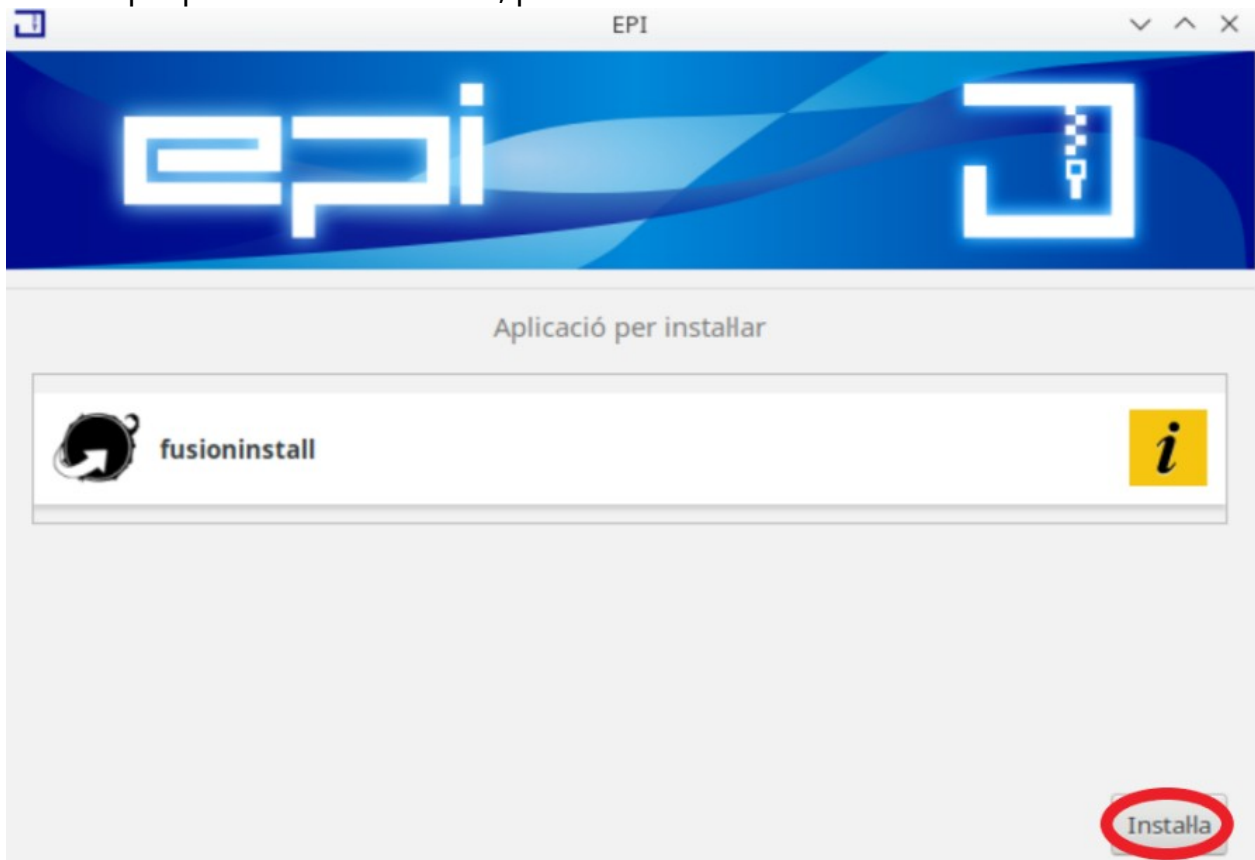

| 3                                           | EPI | ~ ^ 🚫                            |  |
|---------------------------------------------|-----|----------------------------------|--|
|                                             |     |                                  |  |
| Aplicació per instal·lar                    |     |                                  |  |
| fusioninstall                               |     | • <u>i</u>                       |  |
|                                             |     | Veure detalls de la instal·lació |  |
| La installació s'ha completat correctament. |     |                                  |  |
|                                             |     |                                  |  |
| Desinstalla                                 |     | Reinstalla                       |  |

#### Finalizamos la instalación, pulsando en la "X" de la ventana (círculo rojo):

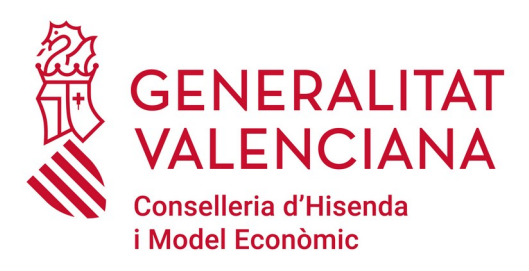

#### Dirección General de Tecnologías de la Información y las Comunicaciones

Servicio de Informática para Centros Educativos (SICE)

2 de julio de 2021